## Arbeiten mit Office-365

Im Internet die Installationsdateien herunterladen

- ✓ Dazu Navigieren zu <u>www.office.com</u>
- ✓ Anmelden

| Micr                                                        | osoft     |      |                   |            |         |            |       |                   |              |   |
|-------------------------------------------------------------|-----------|------|-------------------|------------|---------|------------|-------|-------------------|--------------|---|
| ← a.rosenbaum@rsk.bayern<br>Kennwort eingeben               |           |      |                   |            |         |            |       |                   |              |   |
|                                                             |           |      |                   |            |         |            |       |                   |              |   |
|                                                             |           |      |                   |            |         |            |       |                   |              |   |
| Kennwort                                                    | ergessen  |      |                   |            |         |            |       |                   |              |   |
|                                                             |           |      |                   | Anmelden   |         |            |       |                   |              |   |
|                                                             |           |      |                   |            |         |            |       |                   |              |   |
|                                                             |           |      |                   |            |         |            |       |                   |              | 1 |
| • Office insta                                              | llioron   |      |                   |            |         |            |       |                   |              |   |
| Guten Morgen                                                |           |      |                   |            |         |            |       | Office in         | stallioron 🗸 | Ś |
| Guten worgen                                                |           |      |                   |            |         |            |       | Oncen             | stameren     |   |
| Neue/s<br>beginnen V                                        | ConeDrive | Word | <b>X</b><br>Excel | PowerPoint | OneNote | SharePoint | Teams | Class<br>Notebook | Sway         |   |
| $\blacksquare \rightarrow$                                  |           |      |                   |            |         |            |       |                   |              |   |
| Forms Alle App                                              | s         |      |                   |            |         |            |       |                   |              |   |
| Empfohlen                                                   |           |      |                   |            |         |            |       |                   |              |   |
| <ul> <li>Sie haben dies bearbe</li> <li>25. Aug.</li> </ul> | itet.     |      |                   |            |         |            |       |                   |              |   |
|                                                             |           |      |                   |            |         |            |       |                   |              |   |

## Kontoinformationen, u. a. Passwort ändern

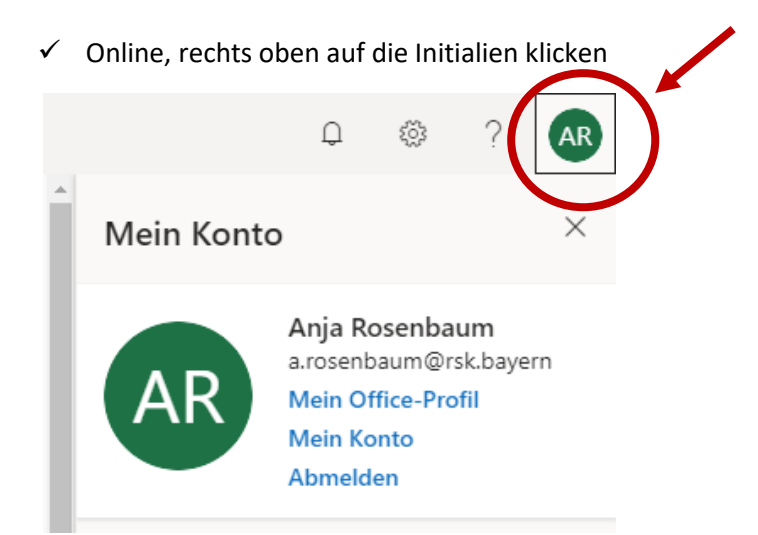

## ✓ Anschließend zu "Mein Konto"

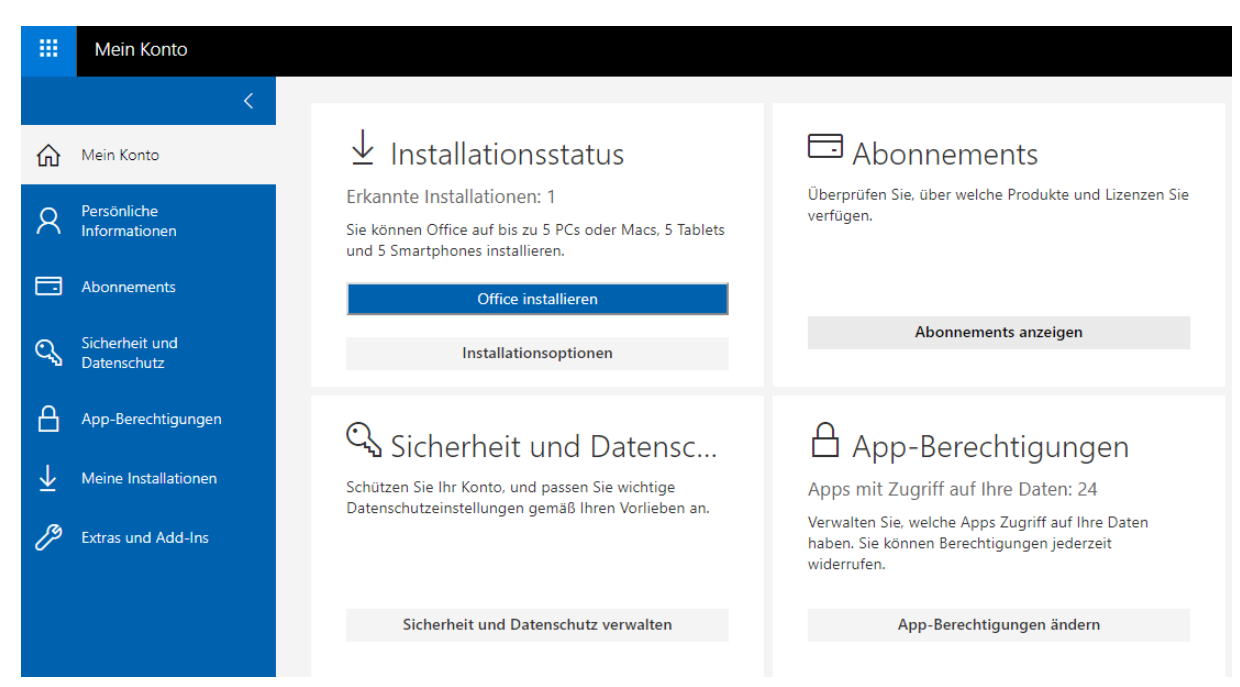

✓ Passwort ändern bei "Sicherheit und Datenschutz"

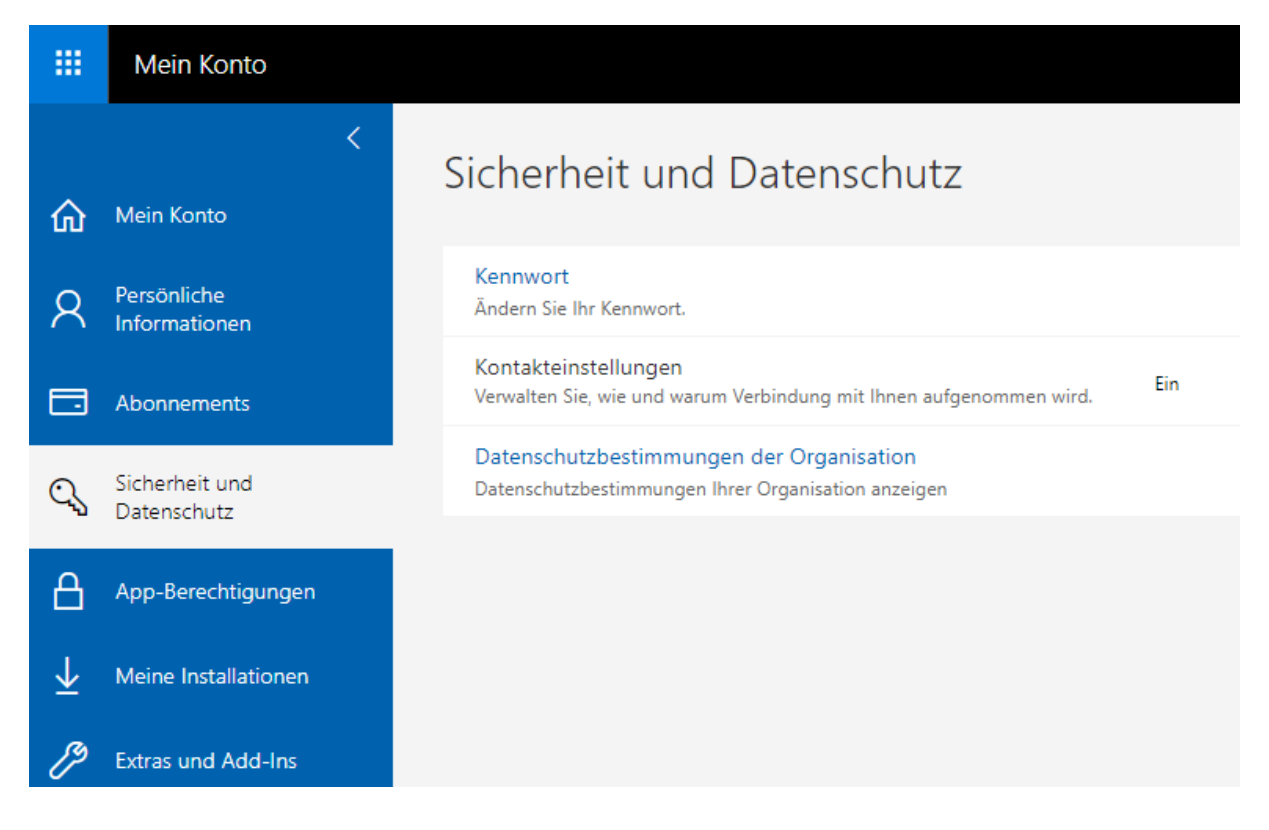

## Mailing

- ✓ entweder Outlook installieren
- ✓ Oder online <u>https://outlook.com/rsk.bayern</u>

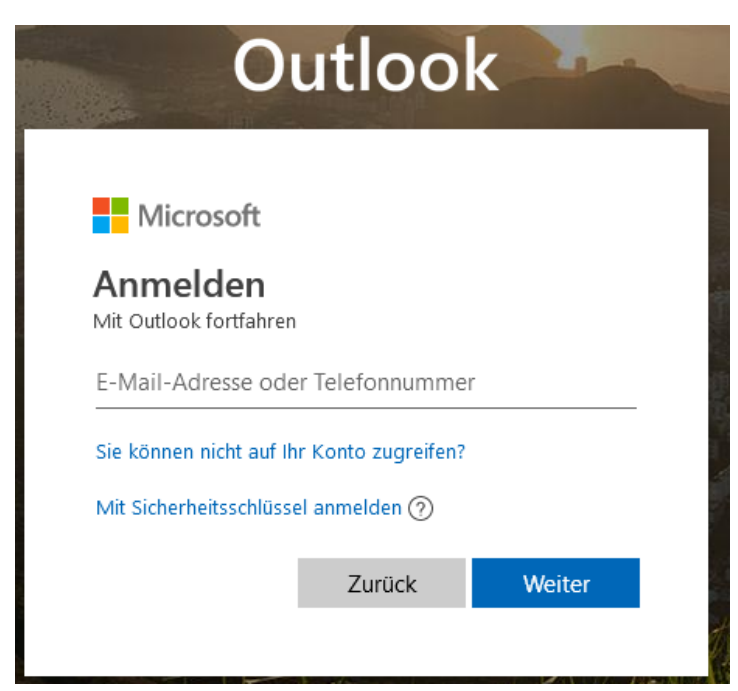